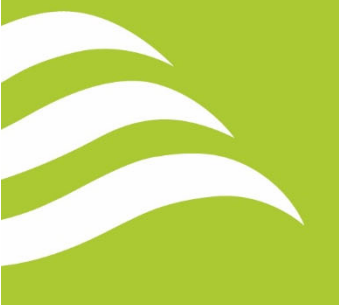

# COMMENT FAIRE UNE DEMANDE DE RÉSERVATION DE SALLE

Une fois votre compte complété sur le portail Voilà!, connectez-vous et suivez les étapes cidessous.

Pour vous créer un compte, consultez ce document : <u>COMMENT VOUS INSCRIRE AU PORTAIL</u> <u>CITOYEN VOILÀ</u>

- 1 Cliquer sur la pastille LOISIRS
- 2 Cliquer sur l'onglet Réservations
- 3 Cliquer sur l'onglet Consulter les disponibilités

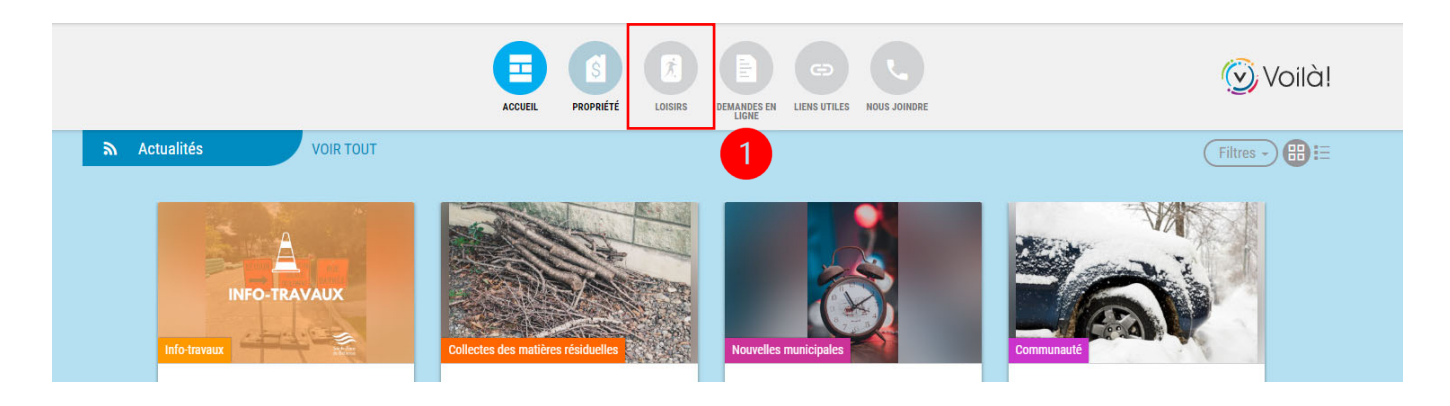

Accueil

Service des loisirs

La Ville de Sainte-Anne-De-Bellevue vous souhaite la bienvenue sur son interface
d'inscription en ligne.

Il est désormais possible de vous inscrire aux différentes activités du service des loisirs via
notre plateforme en ligne. Vous pouvez également payer les frais d'inscription directement en
ligne à l'aide d'une carte de crédit.

Réservations

Réservation de salles et terrains de tennis en ligne
Vérifiez la disponibilité, les photos et plus encore ! →

Pour effectuer une réservation de salle à long terme (événements hebdomadaires, réunions périodiques, etc.), veuillez communiquer avec le service des loisirs au 514-457-1605 ou par courriel: loisirs@sadb.qc.ca 1- Sélectionner la date pour laquelle vous désirez procéder à une réservation;

- 2- Sélectionner la plage horaire;
- 3- Utiliser les mots-clés pour la recherche;
- 4- Cliquer « Voir sur la carte » pour situer le local;

5- Cliquer « plus de détail » pour visualiser les photos ainsi que des informations utiles (voir écran détail);

6- Sélectionner un maximum de trois salles puis cliquer « afficher » pour voir les disponibilités.

| : 08:00 2 3                                           | à ; 17:          | 00 (©                      |          |
|-------------------------------------------------------|------------------|----------------------------|----------|
| r quel type de plateau désirez-vous effectuer une rés | ervation?        |                            |          |
| chercher par mots-clés salle 3                        | Rechercher       |                            |          |
| us ne pouvez sélectionner que 3 ressources parmi ce   | lles ci-dessous. |                            |          |
| om                                                    |                  | Adresse                    | Capacité |
| La grande salle   Centre Harpell                      |                  | 60 rue Saint-Pierre        | 165      |
| ( <u>plus de détails</u> ) 5                          |                  | Voir sur la carte 4        |          |
| Salle d'activités du 2e étage - Centre Harpell        |                  | 60 rue Saint-Pierre        | 30       |
| (plus de détails)                                     |                  | Voir sur la carte          |          |
| Chalet Peter-Williamson - Salle réception Aumais      |                  | 300 rue Cypihot            | 80       |
| (plus de détails)                                     |                  | ♀ <u>Voir sur la carte</u> |          |
|                                                       |                  |                            |          |

L'écran détail permet d'afficher les coordonnées, la capacité, les équipements inclus, la description et plusieurs photos.

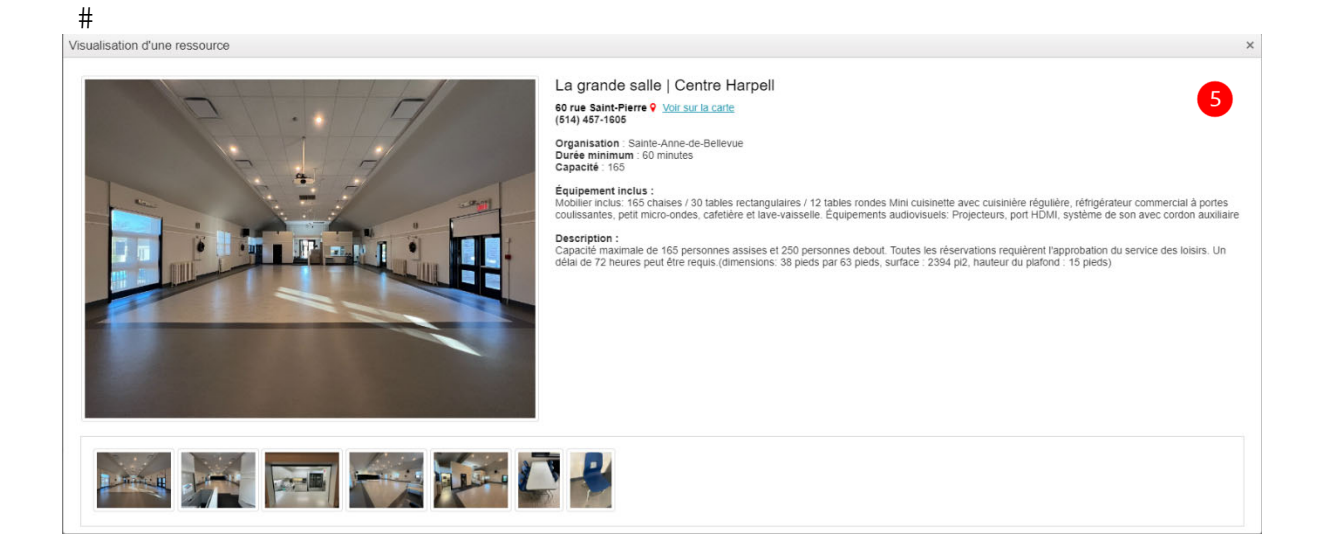

# Disponibilité des salles :

1- Disponible pour réservation

2- Ombragé (signifie que la ressource est non disponible parce qu'elle est déjà réservée ou non publiée pour les plages horaires)

|       | La grande salle L Centre Hamell                        | Salle d'activités du 2e étage. Centre Harpell                                              | Chalet Deter Williamson Salle récention                                                  |
|-------|--------------------------------------------------------|--------------------------------------------------------------------------------------------|------------------------------------------------------------------------------------------|
|       | La grande salle   Centre Harpeli                       | Salle d'activités du 2e étage - Centre Harpel                                              | Aumais                                                                                   |
|       | jeu. 1/12                                              | jeu. 1/12                                                                                  | jeu. 1/12                                                                                |
| 08:00 | Disponible de 08:00 à 09:00 (Plus de détails)          | Disponible de 08:00 à 09:00 ( <u>Plus de détails</u> )                                     | Disponible de 08:00 à 09:00 ( <u>Plus de détails</u>                                     |
|       | Cliquez ici pour réserver                              | <u>Cliquez ici</u> pour réserver                                                           | Cliquez ici pour réserver                                                                |
| 9:00  | Disponible de 09:00 à 10:00 ( <u>Plus de détails</u> ) | Disponible de 09:00 à 10:00 ( <u>Plus de détails</u> )                                     | Disponible de 09:00 à 10:00 ( <u>Plus de détails</u>                                     |
|       | <u>Cliquez ici</u> pour réserver                       | <u>Cliquez ici</u> pour réserver                                                           | <u>Cliquez ici</u> pour réserver                                                         |
| 10:00 | Disponible de 10:00 à 11:00 ( <u>Plus de détails</u> ) | Disponible de 10:00 à 11:00 ( <u>Plus de détails</u> )                                     | Disponible de 10:00 à 11:00 ( <u>Plus de détails</u>                                     |
|       | <u>Cliquez ici</u> pour réserver                       | <u>Cliquez ici</u> pour réserver                                                           | Cliquez ici pour réserver                                                                |
| 11:00 | Disponible de 11:00 à 12:00 ( <u>Plus de détails</u> ) | Disponible de 11:00 à 12:00 ( <u>Plus de détails</u> )                                     | Disponible de 11:00 à 12:00 ( <u>Plus de détails</u>                                     |
|       | <u>Cliquez ici</u> pour réserver                       | <u>Cliquez ici</u> pour réserver                                                           | <u>Cliquez ici</u> pour réserver                                                         |
| 12:00 | Disponible de 12:00 à 13:00 ( <u>Plus de détails</u> ) | Disponible de 12:00 à 13:00 ( <u>Plus de détails</u> )                                     | Disponible de 12:00 à 13:00 ( <u>Plus de détails</u>                                     |
|       | <u>Cliquez ici</u> pour réserver                       | <u>Cliquez ici</u> pour réserver                                                           | Cliquez ici pour réserver                                                                |
| 13:00 | Disponible de 13:00 à 14:00 ( <u>Plus de détails</u> ) | Disponible de 13:00 à 14:00 ( <u>Plus de détails</u> )                                     | Disponible de 13:00 à 14:00 ( <u>Plus de détails</u>                                     |
|       | <u>Cliquez ici</u> pour réserver                       | <u>Cliquez ici</u> pour réserver                                                           | <u>Cliquez ici</u> pour réserver                                                         |
| 14:00 | Disponible de 14:00 à 15:00 ( <u>Plus de détails</u> ) | Disponible de 14:00 à 15:00 ( <u>Plus de détails</u> )                                     | Disponible de 14:00 à 15:00 ( <u>Plus de détails</u>                                     |
|       | <u>Cliquez ici</u> pour réserver                       | <u>Cliquez ici</u> pour réserver                                                           | <u>Cliquez ici</u> pour réserver                                                         |
| 15:00 | Disponible de 15:00 à 16:00 ( <u>Plus de détails</u> ) | Disponible de 15:00 à 16:00 ( <u>Plus de détails</u> )                                     | Disponible de 15:00 à 16:00 ( <u>Plus de détails</u>                                     |
|       | <u>Cliquez ici</u> pour réserver                       | <u>Cliquez ici</u> pour réserver                                                           | <u>Cliquez ici</u> pour réserver                                                         |
| 16:00 | Disponible de 16:00 à 17:00 ( <u>Plus de détails</u> ) | Disponible de 16:00 à 17:00 ( <u>Plus de détails</u> )                                     | Disponible de 16:00 à 17:00 ( <u>Plus de détails</u>                                     |
|       | <u>Cliquez ici</u> pour réserver                       | <u>Cliquez ici</u> pour réserver                                                           | <u>Cliquez ici</u> pour réserver                                                         |
| 17:00 |                                                        | Disponible de 17:00 à 18:00 ( <u>Plus de détails</u> )<br><u>Cliquez ici</u> pour réserver | Disponible de 17:00 à 18:00 ( <u>Plus de détails</u><br><u>Cliquez ici</u> pour réserver |
| 18:00 | 2                                                      | Disponible de 18:00 à 19:00 ( <u>Plus de détails</u> )<br><u>Cliquez ici</u> pour réserver | Disponible de 18:00 à 19:00 ( <u>Plus de détails</u><br><u>Cliquez ici</u> pour réserver |
| 19:00 |                                                        | Disponible de 19:00 à 20:00 ( <u>Plus de détails</u> )<br><u>Cliquez ici</u> pour réserver |                                                                                          |

#### Processus de réservation en ligne.

Pour procéder à la réservation, appuyer sur « Cliquez ici pour réserver » sur chaque plage horaire désirée. Les plages horaires changeront de couleur, une fois sélectionnées. Dans cet exemple, le citoyen procède à une réservation de salle de 15 h 00 à 19 h 00. Pour compléter la réservation, le citoyen devra cliquer sur « confirmer la réservation » au bas de l'écran. Afin que le bouton *Confirmer la réservation* soit disponible, vous devez être connecté à votre compte.

Délai minimum requis pour réserver en ligne : **5 jours** Délai maximum requis pour réserver en ligne : **80 jours** Durée minimum pour réserver en ligne : **3 heures** Maximum d'heures consécutives possibles : **10 heures** 

| 13:00   | Disponible de 13:00 à 14:00 ( <u>Plus de détails</u> )<br><u>Cliquez ici</u> pour réserver | Disponible de 13:00 à 14:00 ( <u>Plus de détails</u> )<br><u>Cliquez ici</u> pour réserver |
|---------|--------------------------------------------------------------------------------------------|--------------------------------------------------------------------------------------------|
| 14:00   | Disponible de 14:00 à 15:00 ( <u>Plus de détails</u> )<br><u>Cliquez ici</u> pour réserver | Disponible de 14:00 à 15:00 ( <u>Plus de détails</u> )<br><u>Cliquez ici</u> pour réserver |
| 15:00   | Disponible de 15:00 à 16:00 ( <u>Plus de détails</u> )<br><u>Cliquez ici</u> pour réserver | Disponible de 15:00 à 16:00 ( <u>Plus de détails</u> )<br><u>Cliquez ici</u> pour réserver |
| 16:00   | Disponible de 16:00 à 17:00 ( <u>Plus de détails</u> )<br><u>Cliquez ici</u> pour réserver | Disponible de 16:00 à 17:00 ( <u>Plus de détails</u> )<br><u>Cliquez ici</u> pour réserver |
| 17:00   |                                                                                            | Disponible de 17:00 à 18:00 ( <u>Plus de détails</u> )<br><u>Cliquez ici</u> pour réserver |
| 18:00   |                                                                                            | Disponible de 18:00 à 19:00 ( <u>Plus de détails</u> )<br><u>Cliquez ici</u> pour réserver |
| Confirm | ner la réservation                                                                         |                                                                                            |

## #

## Contrat :

Lire le contrat et vous s'assurer d'avoir bien compris les conditions générales de la réservation. Finalement, confirmer la réservation.

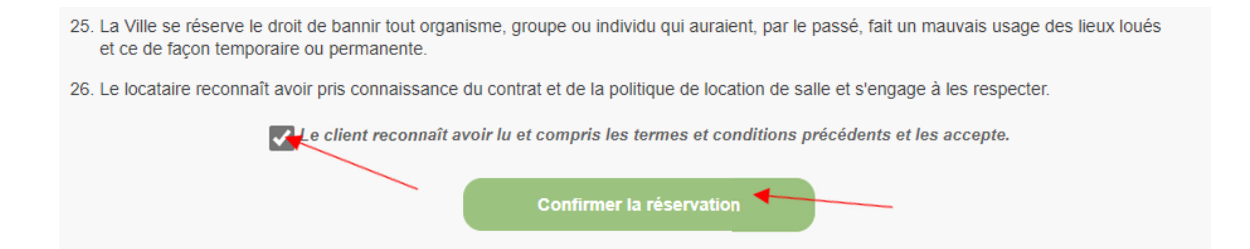

- 1- À l'aide du menu déroulant, sélectionner le taux qui correspond au bloc de temps sélectionné;
- 2- Cliquer sur « mettre à jour le panier »;

| 14 a a a a lt a u    |                                                     | *                                                                |                                                                                    |           |
|----------------------|-----------------------------------------------------|------------------------------------------------------------------|------------------------------------------------------------------------------------|-----------|
| vecessitar           | t une approbatio                                    | n"                                                               |                                                                                    |           |
| Quantité             | Article                                             |                                                                  | Prix                                                                               | Montan    |
| Annuler 1            | Salle d'activités du 2e étage - Ce<br>15:00 à 19:00 | entre Harpell - jeudi le 12 janvier,                             | 02 Résident - Bloc de 4 heures : 1 💌                                               | 195.00 \$ |
|                      | n attente d'approbation. Nous comr                  | d'approbation. Nous communiquerons avec vous pour finaliser la r | 04 Résident - Bloc de 8 heures : 195.00<br>02 Résident - Bloc de 4 heures : 100.00 |           |
| Votre demande sera e |                                                     |                                                                  |                                                                                    |           |
| Votre demande sera e | Mettre à jour le panier                             | Confirmer et ajouter une autre<br>réservation                    | 03 Résident - Bloc de 6 heures : 147.50<br>01 Résident - 3hrs minimum : 120.00 \$  |           |

3- La réservation exige une approbation du gestionnaire, la mention apparaîtra à l'écran et vous devrez cliquer sur « Suivant » pour passer à l'écran suivant;

|                                                                                                    | Quantité      | Article                                                                                                    | Prix         | Montant |
|----------------------------------------------------------------------------------------------------|---------------|----------------------------------------------------------------------------------------------------|--------------|---------|
| nnuler 1 Salle d'activités du 2e étage - Centre Harpell - jeudi le 12 janvier,<br>15:00 à 19:00 19:00 02 Résident - Bloc de 4 heures : 1 ▼ |               |                                                                                                    | 100.00 \$    |         |
| re den                                                                                                    | nande sera ei | a attente d'approbation. Nous communiquerons avec vous pour finaliser la<br>Confirmer et ajouter une autre | réservation. |         |
|                                                                                                    |               | Annuler cette réservation                                                                                  |              |         |
| 4-                                                                                                    | Confirm       | er.                                                                                                    |              |         |
|                                                                                                    | Modifier cet  | te adresse                                                                                                 |              |         |
|                                                                                                    | Confirmer l   | a réservation                                                                                              |              |         |
|                                                                                                    | C             | onfirmer                                                                                                   |              |         |

Votre demande a été effectuée correctement et est maintenant en attente d'approbation. Nous communiquerons avec vous sous peu pour finaliser la réservation.